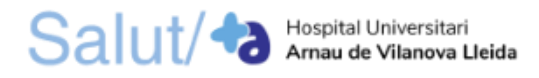

# COM TRAMITAR UNA PETICIÓ GENÈRICA

Per tramitar una petició genèrica accediu al següent enllaç: https://web.gencat.cat/ca/tramits/tramits-temes/Peticio-generica

1. En la primera pàgina s'hi troba un resum informatiu sobre la petició genèrica: què és, a qui va dirigit, terminis, documentació, requisits, taxes i altres informacions. Per tal de començar a tramitar la petició genèrica, premeu el botó "**Presentar**".

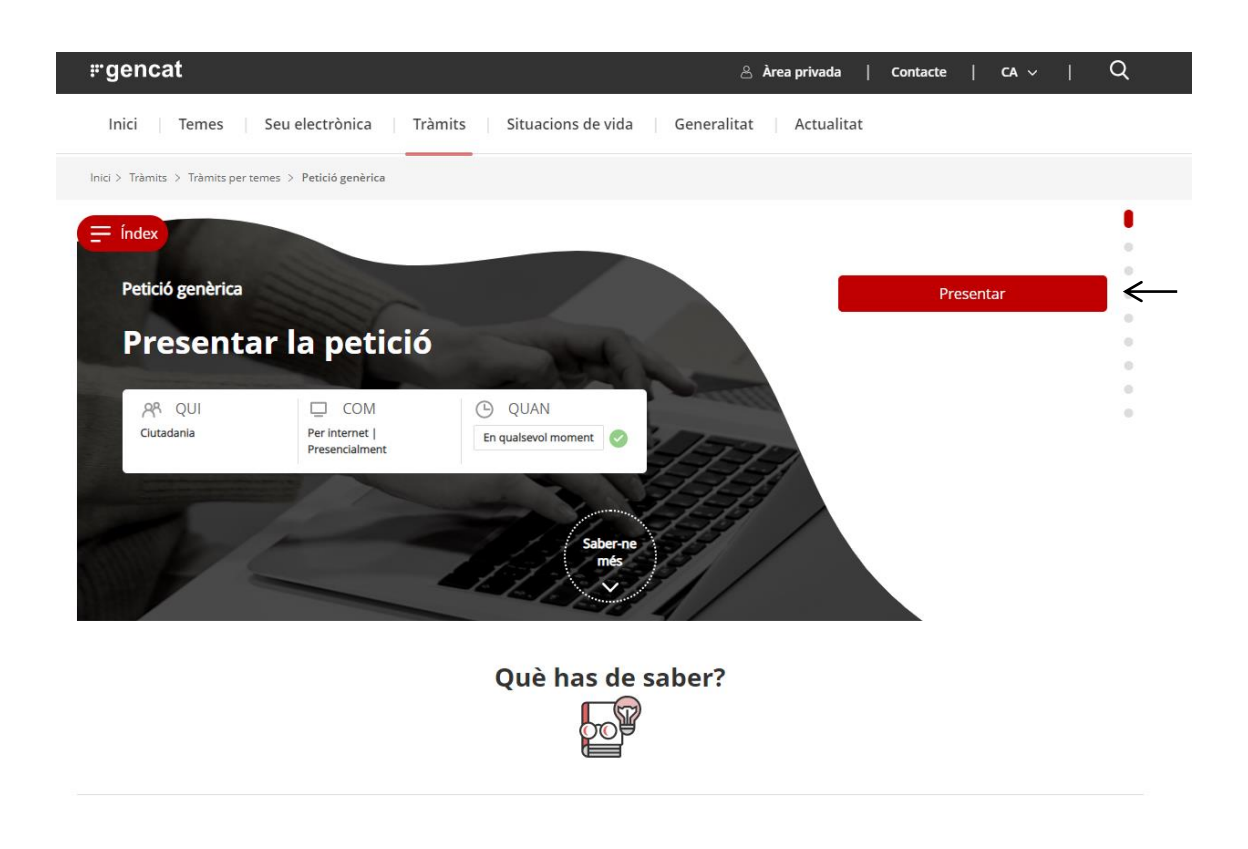

2. Per començar a tramitar la petició genèrica escolliu: presentar amb signatura electrònica.

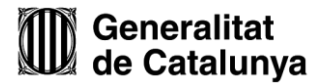

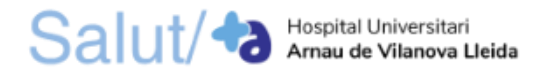

## 2.1. Presentació de la petició genèrica amb signatura electrònica

Per tal de tramitar la petició genèrica amb signatura electrònica cal que us identifiqueu amb algun dels mecanismes d'identificació digital vàlids, com l'idCAT Mòbil, CI@ve, DNI electrònic, idCAT Certificat, FNMT, T-CAT, Camerfirma, etc.

2.1.1. En la part inferior de la pantalla, **desplegueu la pestanya "Per internet"** on trobareu l'apartat "Presentar amb signatura electrònica". **Premeu el botó superior "Vés-hi"**.

|                                                                                                    | ×                                                                               |
|----------------------------------------------------------------------------------------------------|---------------------------------------------------------------------------------|
| Per internet                                                                                                    | ^                                                                               |
| Presentar amb signatura electrònica                                                                                                    | Ves-hi                                                                          |
| Presentar sense signatura electrònica                                                                                                    | Ves-hi                                                                          |
| <ul> <li>Si el tràmit que vols fer té un formulari específic (comprova-ho a <u>Tràmits.gencat</u> o<br/>l'has d'utilitzar. Si, per error, fas servir la Petició genèrica, el formulari comptaria co<br/>o si ets un professional col·legiat i has assumit la representació d'una persona física<br/>tramitar per internet.</li> <li>Per als tràmits tributaris cal utilitzar la <u>tramitació telemàtica de la seu electrònica</u></li> </ul> | • Canal Empresa),<br>om a no presentat.<br>a no obligada has de<br>a.de. l'ATC. |
| Per a dubtes o incidències en la tramitació per internet, truca al 012 (cost de la trucad<br>0.43 i 0.83€, independentment de la durada)                                                                                                    | da aproximat entre                                                              |
| 9 Presencialment                                                                                                    | ~                                                                               |

2.1.2. Per accedir al formulari, feu clic a "Accedeix amb identificació digital".

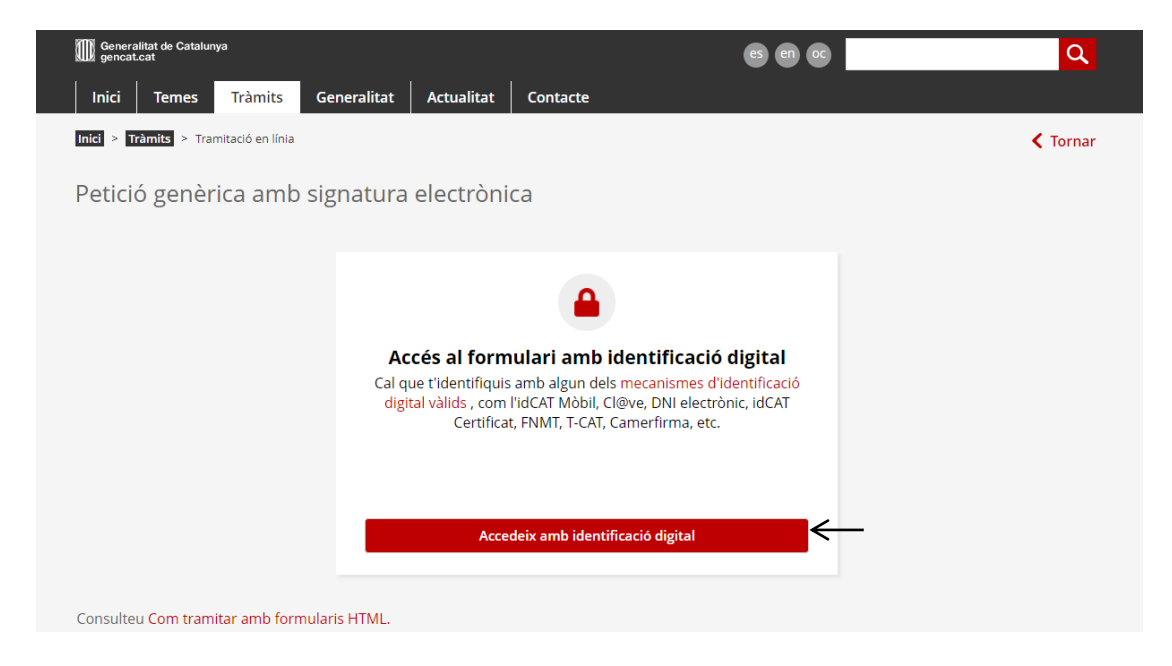

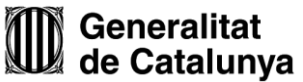

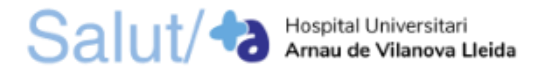

2.1.3. Seleccioneu un sistema d'identificació i accediu amb les vostres dades personals. En el cas de no disposar de cap d'aquests sistemes, premeu el botó "Dóna'm d'alta" a través de l'idCAT Mòbil.

| ld    | entifiqueu-vos amb el mòbil              |             |
|-------|------------------------------------------|-------------|
| Docur | nent identificatiu                       |             |
| NIF - | 12345678A                                |             |
| Núme  | ro de mòbil                              |             |
| 0034  | 999999999                                |             |
|       | Dona'm d'alta                            | <           |
|       | O altres sistemes                        |             |
| \$    | Certificat digital: idCAT, DNIe, altres. |             |
| •     | Cl@ve PIN24, Ciutadans UE                |             |
| Ajuda | Cance                                    | I-la sessió |

2.1.4. S'obrirà una nova pestanya amb l'accés directe a Alta a l'idCAT Mòbil. Escolliu si voleu inscriure-us amb el DNI o amb TIE i CatSalut o Muface i premeu el botó corresponent.

| Per donar-se d'alta a l'idCAT Mòbil a través d'internet necessiteu tenir:                                                                                                    |  |
|----------------------------------------------------------------------------------------------------|--|
| <ul> <li>16 anys o més</li> <li>DNI o TIE (no només el NIE)</li> <li>TSI: Targeta Sanitària Individual del CatSalut (Servei Català de la Salut) o ser<br/>titular/beneficiari de Muface</li> <li>Telèfon mòbil</li> </ul> |  |

 Disposeu de DNI espanyol o permís de residència?
 El permís de residència (TIE) és el document físic que acredita la residencia legal d'un estranger a Espanya.

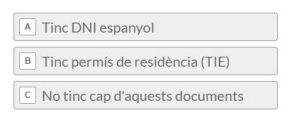

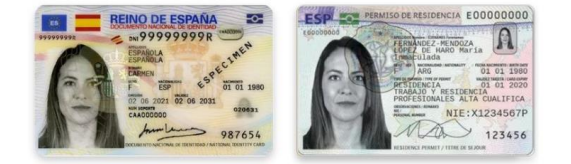

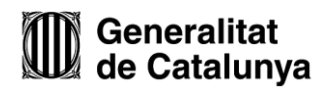

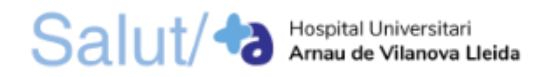

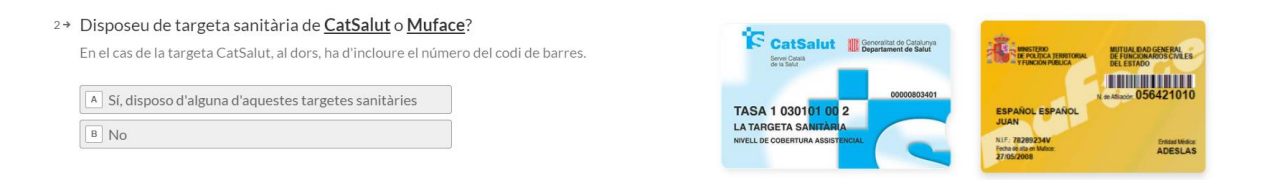

2.1.5. Introduïu les vostres dades personals i premeu "Valida".

| Vali                    | dació de         | e la ide                      | ntitat                        |
|-------------------------|------------------|-------------------------------|-------------------------------|
| Cal ass                 | segurar-nos o    | que sou qui                   | dieu ser.                     |
| Necessite               | m verificar a    | Igunes dad                    | es personals                  |
| Número [                | INC              |                               | On ho trobo?                  |
| 123456                  | 78A              |                               |                               |
| DNI vàlid               | fins             |                               | On ho trobo?                  |
| Dia                     | Mes              | Any (4 c                      | lígits)                       |
| Amb va                  | lidesa PERMA     |                               |                               |
| Data naix               | ement            |                               |                               |
| Dia                     | Mes              | Any (4 c                      | ígits)                        |
| Tinc tar                | rgeta del Cat    | Salut                         |                               |
| Codi de                 | e barres targe   | eta                           | On ho trobo?                  |
| 8034                    | 01TASA1030       | 101002912                     | 318                           |
| O Tinc tar              | rgeta de Mufa    | ace                           |                               |
| Continuar               | implica que:     |                               |                               |
| Declareu g              | jue les dades q  | ue feu consta                 | r són certes, i               |
| utoritzeu<br>Generalita | al Consorci A    | .OC i l'Admir<br>va a la seva | istració de la<br>comprovació |
| nitjançant              | consulta a la    | Dirección (                   | General de la                 |
| roncia i al :           | aer ver Catala o | e salut o al N                | iurdue.                       |
|                         | Va               | lida                          |                               |
|                         |                  |                               |                               |
|                         |                  |                               |                               |

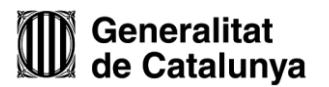

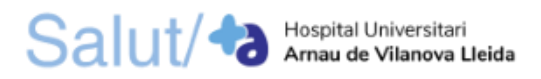

2.1.6. Una vegada us hageu donat d'alta, torneu a la pestanya anterior, introduïu el vostre DNI/TIE, el vostre número de mòbil i premeu el botó "Utilitza el meu idCAT Mòbil".

| Id    | entifiqueu-vos amb el mòbil              |
|-------|------------------------------------------|
| Docu  | nent identificatiu                       |
| NIF · | 12345678A                                |
| Núme  | ro de mòbil                              |
| 0034  | 999999999                                |
|       | <u>Dona'm d'alta</u>                     |
|       | O altres sistemes                        |
| 8     | Certificat digital: idCAT, DNIe, altres. |
| ۲     | Cl@ve PIN24, Ciutadans UE                |
| Ajuda | Cancel·la sessio                         |
|       |                                          |

2.1.7. A continuació us arribarà un missatge al vostre telèfon mòbil amb un codi. Introduïu aquest codi en el següent apartat i premeu "Verifica".

| Verificació de la contrasenya                                       |              |
|---------------------------------------------------------------------|--------------|
| S'ha enviat un missatge de text amb la contrasenya al vostre mòbil. |              |
| Nota: L'entrega dels SMS pot arribar a allargar-se uns minuts.      |              |
| Introduïu la contrasenya                                            | $\leftarrow$ |
| Verifica                                                            | 2            |
| uda <u>Canc</u>                                                     | el·la sessió |

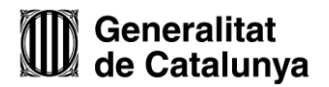

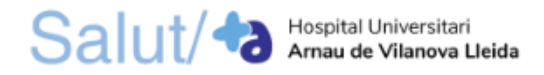

 Una vegada heu accedit al formulari, seleccioneu "Persona física" en les "Dades d'identificació del sol·licitant". En els apartats "Dades d'identificació del sol·licitant", "Dades d'identificació de la persona sol·licitant", "Dades de contacte" i "Adreça", empleneu com a mínim els camps obligatoris marcats amb un asterisc.

| Inici Temes Tràmits Generalitat Actualitat Contacte                                                                               | <u>م</u>                   |
|----------------------------------------------------------------------------------------------------|----------------------------|
| ki > Tràmits > Tramitació en línia                                                                                                | Torna                      |
| etició genèrica sense signatura electrònica                                                                                       |                            |
|                                                                                                    | Construction of the second |
| scriu un nom amb el que identificarem el teu tràmit a partir d'ara. Podràs modificar-lo en qualsevol moment a la teva àrea privad | la.                        |
| Els camps marcats amb * són obligatoris                                                                                           |                            |
| Dades d'identificació del sollicitant                                                                                             |                            |
| Seleccioneu si sou persona física o jurídica *                                                                                    | 0                          |
| Persona física Persona jurídica                                                                                                   |                            |
| Dades d'identificació de la persona sol·licitant                                                                                  |                            |
|                                                                                                    |                            |
| Nom *                                                                                                    |                            |
| Nom * Primer cognom *                                                                                                    |                            |
| Nom *                                                                                                    |                            |
| Nom *                                                                                                    |                            |
| Nom *                                                                                                    |                            |
| Nom *         Primer cognom *                                                                                                    |                            |
| Nom *                                                                                                    | *                          |

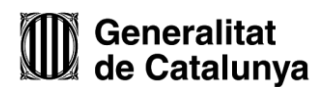

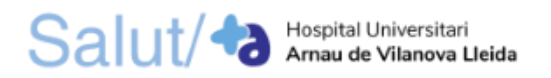

#### Dades de contacte

| Adreça electrònica                                                       |         |       | ) |
|--------------------------------------------------------------------------|---------|-------|---|
|                                                                          |         |       |   |
| Telèfon màbil                                                            |         |       |   |
| Talifaa Er                                                               |         |       |   |
|                                                                          |         |       |   |
| Si voleu rebre avisos sobre la tramitació de la vostra solicitud, indiqu | ieu-ho. |       |   |
| □Correu electrònic □SMS                                                  |         |       |   |
|                                                                          |         |       |   |
| Adreça                                                                   |         |       |   |
| Adreça fora de l'Estat espanyol                                          |         |       | l |
| Tipus de via *                                                           |         |       |   |
| Nom de la via *                                                          |         |       |   |
|                                                                          |         |       |   |
| Número * Bloc Escala                                                     | Pis     | Porta |   |
|                                                                          | [       |       |   |
| Codi postal *                                                            |         |       |   |
|                                                                          |         |       |   |
| Provincia *                                                              |         |       | • |
| Municipi *                                                               |         |       |   |
|                                                                          |         |       | * |

4. En el "Motiu de la petició" empleneu els següents camps:

## 4.1. <u>Assumpte</u>: Presentació de mèrits\_Procés HUAV LLEIDA Exemple: Presentació de mèrits\_Borsa de treball HUAV LLEIDA

- 4.2. Exposo: Que estic inscrit/a a la/les categoria/es següents:
  - La/les categoria/es a les què està inscrit.
- 4.3. Sol·licito: Que inclogueu al meu currículum la següent documentació:
  - Nom dels mèrits que presenta.

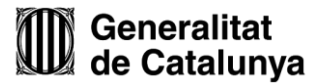

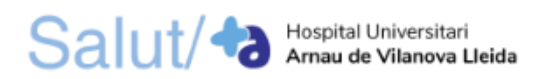

## Exemple:

#### Motiu de la petició

| Assumpte *                                                                                                    | )   |
|----------------------------------------------------------------------------------------------------|-----|
| Presentació de mèrits_Borsa de Treball                                                                                | ~   |
| Exposo *                                                                                                    |     |
| Que estic inscrit/a a la/les categoria/es següents:<br>- Auxiliar d'Infermeria<br>- Infermeria                        |     |
| Sołlicito *                                                                                                    |     |
| Que inclogueu al meu curriculum la següent documentació:<br>- Titol Grau en Infermeria<br>- Curs Soporte Vital Básico | · • |

5. En l'apartat de "On va adreçada" heu d'indicar el **destinatari**, que serà **Institut Català de la Salut (ICS)**. Els camps de **tema** i **subtema** els deixa en blanc.

#### On va adreçada

Si sabeu a quin Departament o organisme de la Generalitat va adreçada la vostra sol·licitud, indiqueu-lo i en cas de no trobar l'organisme a la llista, seleccioneu el Departament al qual està adscrit. Si no sabeu a quin ens heu d'enviar la sol·licitud, seleccioneu el tema i subtema relacionats amb el motiu de la petició.

| Ens destinatari *                 |                 |
|-----------------------------------|-----------------|
| Institut Català de la Salut (ICS) | ÷ <del>√←</del> |
| Tema                              |                 |
|                                   | \$              |
| Subtema                           |                 |
|                                   | \$              |

## 6. Annexeu els mèrits que voleu presentar fent clic a "Adjunta".

| Documentació annexa                                                                                                    |           |
|----------------------------------------------------------------------------------------------------|-----------|
| Adjunteu la següent documentació en els formats que s'indica:                                                                         |           |
| Informació addicional (document I)<br>.pdf. gifjpgziprardoc, .docxxlsxlsxodtods i .7z. Mida màxima 4.000 kB.                          |           |
|                                                                                                    | Adjunta 🧲 |
| Informació addicional (document II)<br>.pdf., sif. jpg., zip., rar., doc., docx., xis, .xisx, .odt, .ods i .7z. Mida màxima 4.000 kB. |           |
|                                                                                                    | Adjunta   |

Quan adjunteu els mèrits heu de tenir en compte que:
Si heu de presentar més de dos mèrits haureu de combinar els arxius, comprimir-los en una carpeta .zip o bé enviar el nombre de peticions genèriques que siguin necessaries.
Important: Si el certificat té una signatura digital no es pot combinar amb altres arxius i, per tant, s'haurà d'enviar de forma individual o en una carpeta comprimida .zip..
L'arxiu ha d'estar en format pdf, .gif, .jpg, .zip, .rar, .doc, .docx, .xls, .xlsx, .odt, .ods i .7z.

- La mida màxima del fitxer és de 4.000 kB.

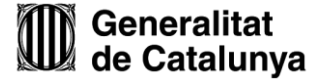

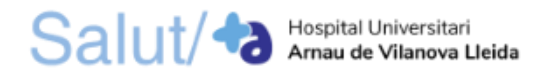

7. Navegueu pel vostre dispositiu (ordinador, tauleta, *smartphone*, etc.), **seleccioneu el fitxer** i **premeu el botó "Obre"**.

| 🖸 Obre                                                                                                    |          |                           |      |                                                      | x |
|----------------------------------------------------------------------------------------------------|----------|---------------------------|------|------------------------------------------------------|---|
| )                                                                                                    |          |                           |      | ▼ 4 <sub>2</sub>                                     | ۶ |
| Organitza 👻 Crea una ci                                                                                                    | arpeta   |                           |      | )iii 🔹 🗖                                             | 0 |
| Preferits     Balicades     Locs recents     Escriptori     Biblioteques     Ordinador     Videos      Ordinador     Windows (C) | Nom      | Data de modificació Tipus | Midə | Seleccioneu un fitxer per a la visualització prèvia. |   |
| Sana Nom de                                                                                                    | I fine   |                           |      | • Ethur neronalitett                                 | • |
| Nom de                                                                                                    | l fiber: |                           |      | Fitxers personalitzats     Obre     Cancel-k         | • |
|                                                                                                    |          |                           |      | 1                                                    |   |

8. Empleneu les "Dades de contacte de la persona sol·licitant". **Indiqueu com a mínim un mitjà de contacte** (adreça electrònica, telèfon mòbil i/o telèfon fix).

| Dades de contacte de la persona sol·licitant       |              |
|----------------------------------------------------|--------------|
| Seleccioneu si sou persona física o jurídica *     | 0            |
| Persona física Persona jurídica                    |              |
| No. 4                                              | $\mathbf{r}$ |
|                                                    |              |
| Primer cognom *                                    |              |
|                                                    |              |
| Segon cognom                                       |              |
|                                                    |              |
| Tipus de document d'identificació *                |              |
|                                                    |              |
| Número d'identificació *                           |              |
|                                                    |              |
| És obligatori indicar almenys un mitjà de contacte | _            |
| Adreça electrònica *                               |              |
| El camp és obligatori.                             |              |
|                                                    | )            |

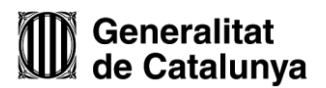

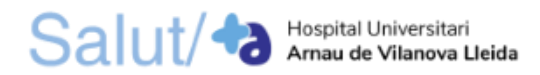

## 9. Copieu l'adreça del sol·licitant.

Si ho desitgeu, podeu copiar les dades de l'adreça del/de la sol·licitant.

### 10. Llegiu i accepteu la informació bàsica sobre la protecció de dades.

Protecció de dades

Legitimació: interès públic o exercici de poders públics Destinataris: departaments de la Generalitat i entitats que en depenen per a la gestió dels serveis públics, i encarregats de tractament que proveeixen els serveis TIC

Drets: sol·licitar l'accés, rectificació o supressió de les dades, i la limitació o oposició al tractament. Per exercir aquest drets, més informació a economia.gencat.cat/drets

Més informació: economia.gencat.cat/serveis-tramits

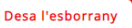

Envia

### 11. Envieu la petició genèrica.

#### Protecció de dades

🗌 He llegit i accepto la informació bàsica sobre protecció de dades \*

Informació bàsica sobre el Reglament general de protecció de dades

Tractament: serveis i tràmits gencat

Responsable: Direcció General d'Atenció Ciutadana

Finalitat: garantir la traçabilitat de les gestions que la ciutadania realitza amb la Generalitat de Catalunya, mitjançant la plataforma corporativa Gencat Serveis i Tràmits

Legitimació: interès públic o exercici de poders públics

Destinataris: departaments de la Generalitat i entitats que en depenen per a la gestió dels serveis públics, i encarregats de tractament que proveeixen els serveis TIC

Drets: sol·licitar l'accés, rectificació o supressió de les dades, i la limitació o oposició al tractament. Per exercir aquest drets, més informació a economia.gencat.cat/drets Més informació: economia.gencat.cat/serveis-tramits

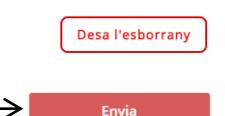

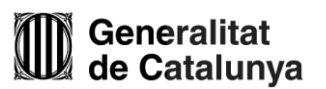